# 中国科学院大学 2021-2022 学年

# 研究生新生(不参加北京集中教学)入学须知

亲爱的同学:

祝贺你被录取为中国科学院大学研究生! 在入学报到前,请注 意以下事项,做好入学准备。

一、报到时间及报到地点:

不参加北京集中教学的新生报到时间及报到地点,请以研究所 或院系的通知为准。

有特殊原因不能按时报到,请及时与所在研究所、院系联系并 提出书面申请,经批准后可延后报到。报到时间最多推迟10个工作 日,逾期将取消入学资格。

二、上传在学照片:

根据上级部门的有关要求,在学学生照片为必须采集的信息, 为确保开学后新生注册顺利完成,请新生务必在报到前自行登录中 国科学院大学教育业务平台上传本人在学阶段照片,以免影响报到 和新生注册手续办理。

1. 登录教育业务平台方式:

进入国科大主页(http://www.ucas.edu.cn),点击主页顶部的 [学生],进入登录教育业务平台 sep.ucas.ac.cn,输入用户名和密 码。新生首次登录时,用户名为学号,密码为身份证号。学号可咨 询各培养单位的老师。 2. 上传路径:登录教育业务平台----学籍管理——档案管理—
 一个人信息——学籍操作-----填写,上传在学照片,并请务必在
 "档案操作"中完善本人研究生登记表。

新生登录教育业务平台进行以上操作需在信息进入系统、完成 账号分配以后进行,请在8月中旬以后进行相关操作。

3. 照片要求:

(1) 近期(三个月内)正面免冠彩色电子证件照片

(2) 图片尺寸(像素): 宽150,高210

(3) 图片大小:不大于 150k

(4) 图片格式: JPG

(5) 照片背景: 单一色

三、研究生收费说明及奖助政策

(一)学生应按年度缴纳学费和住宿费。

(二)学费及住宿费在国家有关部门核定的范围内收取。

 1.除特殊说明外,国家计划内全日制研究生的学费标准为:博士 生 10000 元/年•生,硕士生 8000 元/年•生;国家计划内非全日制研 究生的学费标准为:博士生 12000 元/年•生,硕士生 10000 元/年• 生,按学年收取。

2. 经另行批准的部分专业的研究生学费按批复意见和招生简章 收取。

3. 学生住宿费标准为:在国科大集中教学校区宿舍住宿的学生, 每人每年 600 元至 1200 元之间,具体标准依据政府相关部门根据楼 宇住宿条件批复的收费标准执行。在研究所住宿的学生,其住宿费的 收取按研究所有关规定执行。

如确因家庭经济困难而不能在规定期限缴纳学费的学生,需
 登陆国科大教育业务平台(http://sep.ucas.ac.cn/),选择"奖助
 系统"模块下的"资助事务办理",可申请学费缓交或提交贷款回执
 信息,根据系统要求进行填写和上传相关证明。

(三)在学研究生按规定享受各类奖助学金。详见迎新服务网(<u>https://welcome.ucas.ac.cn/index.php/zh-</u>)

cn/rxxz/fenlei/jiangzhu)

(四) 缴费方式及关于银行卡的有关说明

1.建设银行储蓄卡办理及登记的有关说明

新生入学后,学校将通过建设银行的储蓄卡发放奖助学金、勤工 助学酬金等费用,新生入学后各学年的学费、住宿费也将通过该银行 卡收取。为确保顺利办理入学手续等有关事宜, 2021级新生需要提 前办理好建设银行的借记卡(务必为I类储蓄卡)。

(1)如新生没有建设银行储蓄卡,可就近到中国建设银行网点 办理一张中国建设银行储蓄卡 I 类卡,也可以选择线上办理印有学 校标志性 LOGO 的联名卡,办理流程详见 "国科大专属联名卡信息 及办理流程"(附件 2)进行线上填写信息并办卡。

(2)如已经有建设银行 I 类储蓄卡,则无需办理新的银行卡,可以使用原建行 I 类储蓄卡。

(3) 开学前,新生办理并确认好使用的建设银行 I 类储蓄卡 后,需通过学校奖助系统登记好符合要求的银行卡信息。具体登记 方式为:登录教育业务平台 sep. ucas. ac. cn----奖助管理——卡号 管理——修改卡号(教育业务平台登录账号:新生首次登录时,用 户名为学号,密码为身份证号,学号可咨询各培养单位的老师)。学 生到校后也请随身携带该银行卡到校并妥善保存。

2. 关于与中国建设银行签署收业务扣款授权协议

由于学校统一收缴学费和发放奖助学金等需要,新生办理好建 设银行 I 类储蓄卡后,需与中国建设银行签署代收业务扣款授权协 议。

签约代扣的方式为建行客服电话 95533 统一发送短信,学生在 收到签约代扣短信 24 小时内回复即可。代扣签约短信的具体内容和 发送时间将另行通知,请新生关注国科大及研究所的有关通知。

(七)新生应在新学年开学前将学费和住宿费存入登记在学校 奖助系统的建设银行 I 类储蓄卡中。国科大于开学初统一收取学费 和住宿费。

四、为方便学生接收有关信息推送,在线咨询相关问题、在线 申请成绩单、在学证明等业务,请新生在入学前(8月中旬以后) 关注中国科学院大学企业微信号。具体关注流程请见以下链接: <u>https://welcome.ucas.ac.cn/index.php/zh-cn/tzgg/80-2021-06-</u> 21-06-09-05 五、常用校园网络资源(均支持 edu 域名, 即将后缀"ac. cn"改为"edu. cn"也可以正常访问)

1. 中国科学院大学主页: http://www.ucas.ac.cn/

2. 教育云平台: http://sep.ucas.ac.cn/

3. 招生信息网: http://admission.ucas.ac.cn/

4. 就业服务信息网: http://job.ucas.ac.cn/

5. 综合信息网: http://onestop.ucas.ac.cn/

6. 校园服务网: http://hqfw.ucas.edu.cn

7. IT 服务网: http://inc.ucas.ac.cn/

8. 中国科学院大学官方微信二维码:

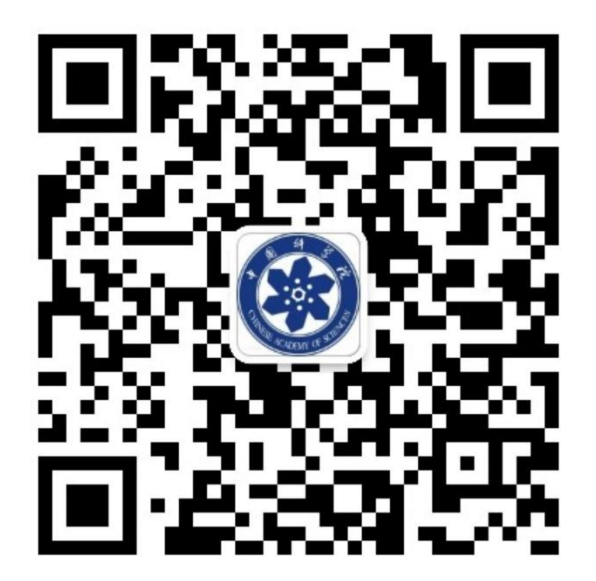

9. 中国科学院大学学生会

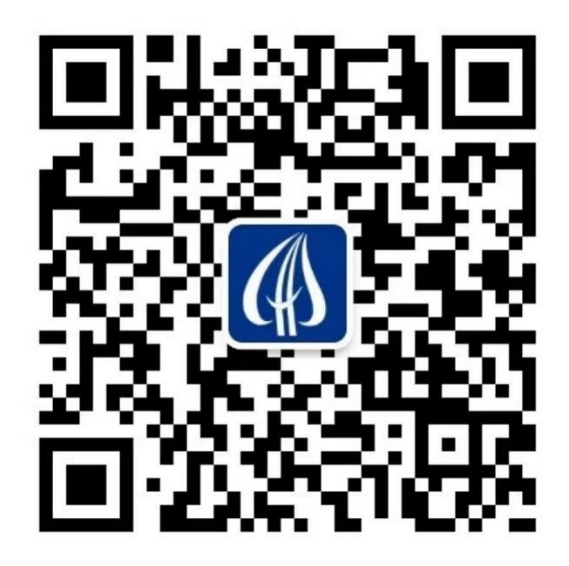

9. 教育业务平台相关问题,请拨打电话 010-88256622.

附件:

- 附件1: 家庭经济困难学生认定申请表
- 附件 2: 国科大专属联名卡信息及办理流程

附件1

# 中国科学院大学家庭经济困难学生认定申请表

| 研究所/院系:    |                                                                       |                    |             | 学号:   |             |       |          |             |            |      |
|------------|-----------------------------------------------------------------------|--------------------|-------------|-------|-------------|-------|----------|-------------|------------|------|
| 基本         | 姓名                                                                    |                    |             | 性别    |             | 出生生   | 年月       |             | 籍<br>贯     |      |
| 情<br>况     | 身份证<br>号 码                                                            |                    |             |       | 家庭<br>人口    |       |          | 手机号码        | 马          |      |
| 家庭         | 详细通讯地址                                                                |                    |             |       |             |       |          |             |            |      |
| ·迪讯<br>信息  | 邮政                                                                    | t编码                |             |       | 家长手         | 机号码   |          |             |            |      |
|            | 姓名                                                                    | 年龄                 | 与学生<br>关系   |       | 工作(         | 学习)单位 | Ì.       | 职业          | 年收入<br>(元) | 健康状况 |
| 家庭         |                                                                       |                    |             |       |             |       |          |             |            |      |
| <br><br>情  |                                                                       |                    |             |       |             |       |          |             |            |      |
| <br>       |                                                                       |                    |             |       |             |       |          |             |            |      |
|            |                                                                       |                    |             |       |             |       |          |             |            |      |
| 特殊         | 建档立卡贫困家庭学生:□是□否;最低生活保障家庭学生:□是□否;                                      |                    |             |       |             |       |          |             |            |      |
| 群体<br>类型   | <b>特困供养学生:□是 □否;孤残学生:□是 □否;烈士子女:□是 □否;</b><br>家庭经济困难残疾学生及残疾人子女:□是 □否。 |                    |             |       |             |       |          |             |            |      |
|            |                                                                       |                    |             |       |             |       |          |             |            |      |
|            | 家庭人均年收入元。                                                             |                    |             |       |             |       |          |             |            |      |
| 影响<br>  家庭 | 家庭遭受自然灾害情况:。家庭遭受突发意外事件:。                                              |                    |             |       |             |       |          |             |            |      |
| 经济         | 家庭成员因残疾、年迈而劳动能力弱情况:。                                                  |                    |             |       |             |       |          |             |            |      |
| 状況<br>  有关 | 家庭成员                                                                  | 家庭成员失业情况:。家庭欠债情况:。 |             |       |             |       |          |             |            |      |
| 信息         | 其他情况                                                                  | 其他情况:。             |             |       |             |       |          |             |            |      |
|            |                                                                       |                    |             |       |             |       |          |             | 1          |      |
| 1          | 承诺内容                                                                  | :                  |             |       |             |       | <u> </u> | 学生本人        |            |      |
| │ 承<br>│ 诺 |                                                                       |                    |             |       |             |       | (耳       | 以监护人)<br>签字 |            |      |
|            | <br>注:1.本:                                                            | 表用于家庭组             | ·<br>经济困难学生 | 认定。可复 | <b>〕</b> 印。 |       |          |             |            |      |

2.学校、院系、专业、年级、班级可根据实际情况选择性填写。 3.承诺内容需本人手工填写"本人承诺以上所填写资料真实,如有虚假,愿承担相应责任。" 附件2

## 国科大专属联名卡信息及办理流程

#### 一、国科大专属联名卡信息

国科大专属联名卡卡面:中国科学院大学与中国建设银行独家设计的卡面,带有学校标志性 LOGO 图案,具有永久纪念价值的珍藏版银行储蓄卡。

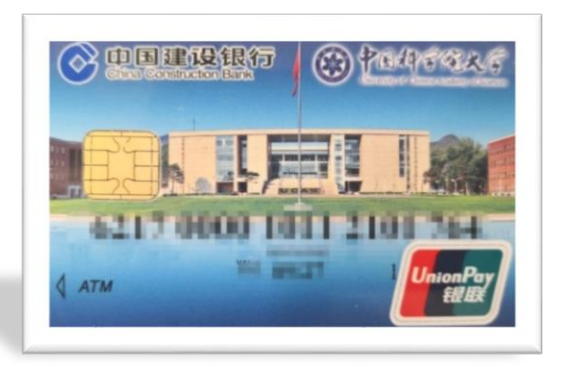

免费: 独家专享终身免年费、小额账户管理费、手机银行转账手续费、异地 存取款费用,自入学起5年免收短信提醒费。

境外汇款优先处理: 5000 美元以下的外汇到账可电话入账。

专属客服电话团队:学生有任何金融问题,可联系以下电话,以下电话也作为外呼电话,学生可放心接听。

建设银行北京东方广场支行: 010-85188044; 13240408099; 18500438099

(座机电话会增至 5-8 台),可添加手机号微信,在工作时间外解答学生疑问。

!! 请注意: 客服在电话中不会向学生索要任何验证码和个人信息、不会要 求学生进行转账操作,请谨防诈骗。

二、办理流程简易说明

1. 如学生名下无建行卡,直接扫描二维码申请办卡;

2. 如学生名下有建行 I 类卡,可以继续使用原有建设银行 I 类卡;

3. 查询本人持有银行卡是否为 I 类卡方法: 使用任意手机号码编辑短信 "CXLX#全账号"发送至 95533, 查看账户类型。

4.银行卡升降级操作:学生本人可申请将 I 类卡降级为 II 类卡;具体操作 方法可在建设银行 APP 或建行网点自助柜员机(STM)操作:。此类问题如有疑问, 可以咨询建设银行服务电话。

三、办理国科大专属联名卡的操作流程 步骤 1. 使用微信扫一扫,扫描下图中二维码。 填写身份证号和姓名,上传身份证正面照片。

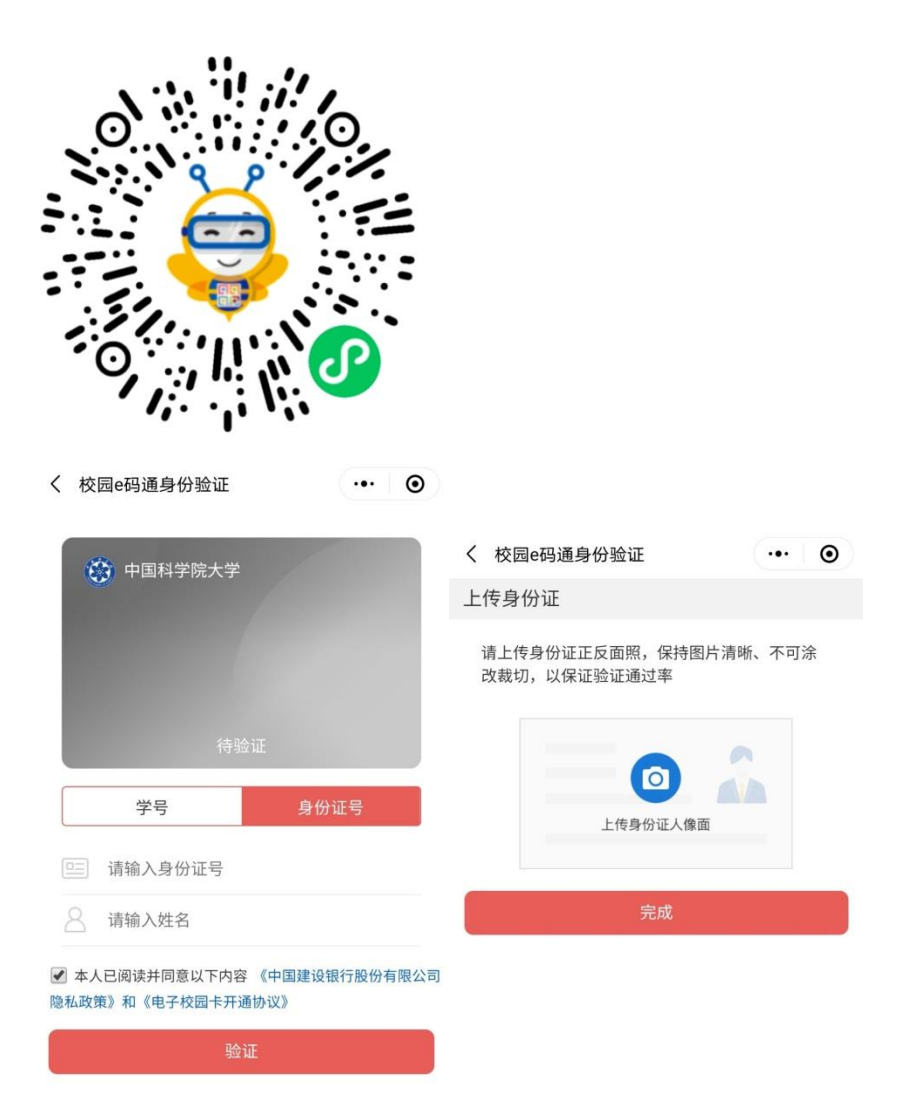

√ 步骤 2. 点击"新生银行卡申请"菜单,进入身份识别页面。

| =       |
|---------|
| 新生银行卡申请 |
|         |

√步骤 3. 身份识别

上传本人身份证正、反面影像,系统自动识别身份证信息并反显(反显信息 不正确时,可以手动修改),用户确认身份信息无误后进入下一步。

!! 请注意: 系统反显的是身份证上的地址信息,如和学生现居住地址不一致时,请注意必须填写现居住地址,可收快递的地址。手机号将作为银行卡预留 手机号,请确保准确。

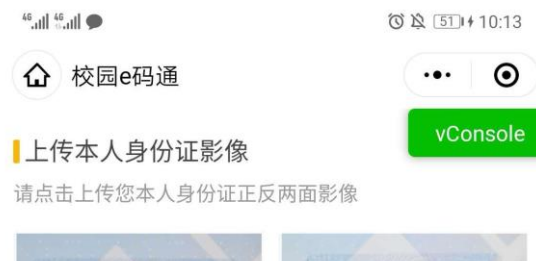

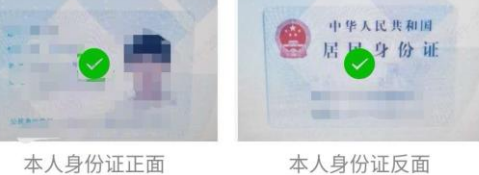

#### 上传监护人身份证及关系证明影像

由于您未满18周岁,您需要上传监护人身份证以及与监护 人关系证明文件的影像(户口簿中与监护人关系页)

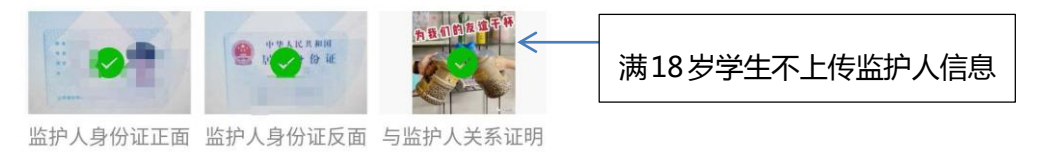

#### 身份信息

请确认您的身份信息是否正确

| 性别     ・・・・・・・・・・・・・・・・・・・・・・・・・・・・・・・・・・・・                     | 姓名                 |                      | 8        |
|-----------------------------------------------------------------|--------------------|----------------------|----------|
| 证件号码        地址        身份证是否长期有效     否       生效日期        ●     ● | 性别                 |                      |          |
| 地址     ・・・・・・・・・・・・・・・・・・・・・・・・・・・・・・・・・・・・                     | 证件号码               | CONTRACTOR OF STREET | 8        |
| 身份证是否长期有效 否<br>生效日期 <b>200</b> 百<br>失效日期 <b>200</b> 百           | 地址                 | 1 PARTICULAR INC.    | 8        |
| 生效日期 <b>医 1</b> 1 1 1 1 1 1 1 1 1 1 1 1 1 1 1 1 1 1             | 身份证是否长期            | 病效 否                 |          |
| 失效日期                                                            | 生效日期               | 200.02.01            |          |
|                                                                 | 失效日期               | 202.02.01            |          |
| ┃持卡人信息<br>请填写卡片实际持有人信息                                          | ┣持卡人信息<br>请填写卡片实际持 | 有人信息                 |          |
| 持卡人姓名                                                           | 持卡人姓名              |                      | $\times$ |
| 持卡人手机号码 请输入手机号                                                  | 持卡人手机号码            | 请输入手机号               |          |
| 下一步                                                             |                    | 下一步                  |          |

√步骤 4. 涉税声明

在签名区域签名,签名需清晰可辨识,签完后点击保存按钮,然后点提交进

#### 入下一步。(此步骤为建设银行办卡系统固定步骤)

| Sail Sail 🗩     | ◎及 520 + 10:14 |
|-----------------|----------------|
| く 校园e码通         | ••• •          |
| 个人税收居民身份        | 声明文件           |
| 本人声明: 仅为中国税收居民  |                |
| 本人确认上述信息的真本人确认上 | :述信息的真实本人确     |
| 认上述信息的真实本人确认上述信 | 信息的真实本人确认上     |
| 述信息的真实本人确认上述信息的 | 向真实实           |
|                 | 签名人身份:本人       |
|                 |                |
| $\sum n  $      |                |
| - 11            | 14             |
|                 | $V' \setminus$ |
|                 | $\sim$         |
|                 |                |
| 🖻 重新签名 😔 🕼      | 存签名并上传         |
|                 |                |
|                 |                |
| 提交              |                |

√步骤 5. 提交申请

签名之后提交申请,提交之后,系统会提示申请结果。

| 校园e码通             | ••• | Θ |
|-------------------|-----|---|
|                   |     |   |
| 开卡申请提交成功          |     |   |
| 您的开卡申请已提交         |     |   |
| 您可在3个工作日之后登录本小程序  | 查看  |   |
| 待生成卡号后您可将学费存入,以方值 | 題缴纳 |   |
| 感谢您的使用!           |     |   |
|                   |     |   |
| 返回首页              |     |   |
|                   |     |   |
|                   |     |   |
|                   |     |   |
|                   |     |   |

√步骤 6. 实体卡邮寄

在提交申请后,银行进行制卡手续。实体卡约在两周至三周后,按照学生所 提供的地址,通过顺丰或 EMS 邮寄到学生手中。

√步骤7.激活

学生携带银行卡和本人身份证,到附近任意建行网点的柜台或智慧柜员机 (STM),进行卡片激活。如不办理激活,新卡将无法使用。

附件2

## 国科大专属联名卡信息及办理流程

### 一、国科大专属联名卡信息

国科大专属联名卡卡面:中国科学院大学与中国建设银行独家设计的卡面,带有学校标志性LOGO图案,具有永久纪念价值的珍藏版银行储蓄卡。

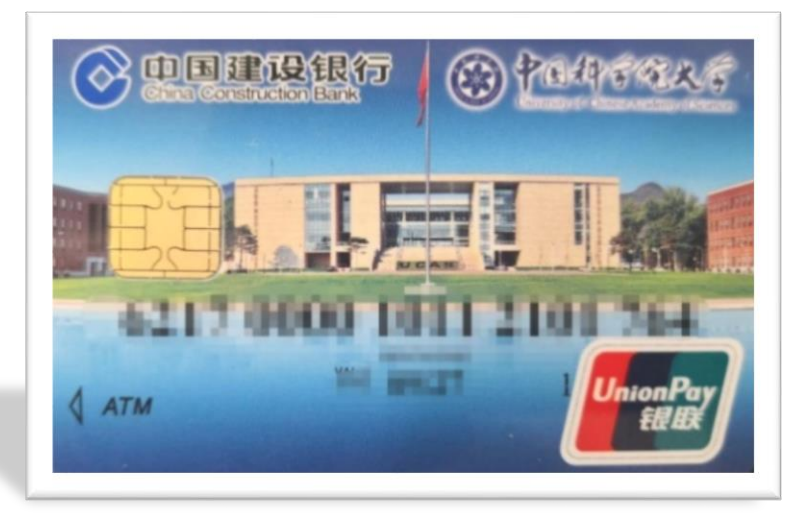

免费: 独家专享终身免年费、小额账户管理费、手机银行转账手续费、异地存取款费用, 自入学起5年免收短信提醒费。

境外汇款优先处理: 5000 美元以下的外汇到账可电话入账。

专属客服电话团队:学生有任何金融问题,可联系以下电话,以下电话也作为外呼电话,学生可放心接听。

建设银行北京东方广场支行: 010-85188044; 13240408099; 18500438099

(座机电话会增至 5-8 台),可添加手机号微信,在工作时间外解答学生疑问。

!! 请注意: 客服在电话中不会向学生索要任何验证码和个人信息、不会要求学生进行转账操作,请谨防诈骗。

二、办理流程简易说明

1. 如学生名下无建行卡,直接扫描二维码申请办卡;

2. 如学生名下有建行 I 类卡,可以继续使用原有建设银行 I 类卡;

3. 查询本人持有银行卡是否为 I 类卡方法: 使用任意手机号码编辑短信 "CXLX#全账号" 发送至 95533, 查看账户类型。

4.银行卡升降级操作:学生本人可申请将 I 类卡降级为 II 类卡;具体操作方法可在建设银行 APP 或建行网点自助柜员机(STM)操作:。此类问题如有疑问,可以咨询建设银行服务电话。

三、办理国科大专属联名卡的操作流程 步骤 1. 使用微信扫一扫,扫描下图中二维码。 填写身份证号和姓名,上传身份证正面照片。

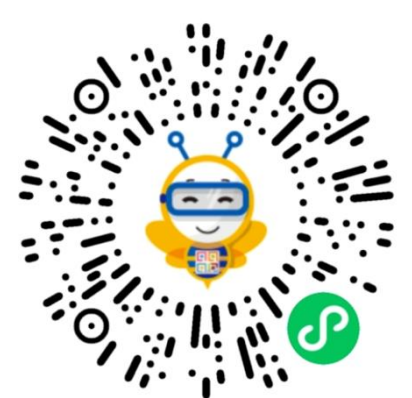

く 校园e码通身份验证 ··· ④

| (资) 中国科学院大学                                    | < 校园e码通身份验证 ・・・  ・ ・ ・ ・ ・ ・ ・ ・ ・ ・ ・ ・ ・ ・ ・ ・ ・ |  |  |  |  |  |
|------------------------------------------------|----------------------------------------------------|--|--|--|--|--|
|                                                |                                                    |  |  |  |  |  |
|                                                | 请上传身份证正反面照,保持图片清晰、不可涂<br>改裁切,以保证验证通过率              |  |  |  |  |  |
| 待验证                                            |                                                    |  |  |  |  |  |
| 学号    身份证号                                     | 上传身份证人像面                                           |  |  |  |  |  |
| □=请输入身份证号                                      |                                                    |  |  |  |  |  |
| ☐ 请输入姓名                                        | 完成                                                 |  |  |  |  |  |
| 本人已阅读并同意以下内容《中国建设银行股份有限公司<br>隐私政策》和《电子校园卡开通协议》 |                                                    |  |  |  |  |  |
| 验证                                             |                                                    |  |  |  |  |  |

√ 步骤 2. 点击"新生银行卡申请"菜单,进入身份识别页面。

| 新生银行卡申请 |
|---------|
|         |

√步骤 3. 身份识别

上传本人身份证正、反面影像,系统自动识别身份证信息并反显(反显信息不正确时,可以手动修改),用户确认身份信息无误后进入下一步。

!! 请注意:系统反显的是身份证上的地址信息,如和学生现居住地址不一致时,请注意 必须填写现居住地址,可收快递的地址。手机号将作为银行卡预留手机号,请确保准确。

<sup>46</sup>.ull <sup>46</sup>.ull **9** 

Ô₿ 51 + 10:13

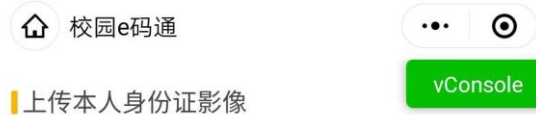

请点击上传您本人身份证正反两面影像

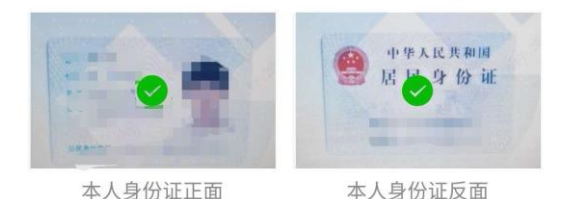

上传监护人身份证及关系证明影像

由于您未满18周岁,您需要上传监护人身份证以及与监护 人关系证明文件的影像(户口簿中与监护人关系页)

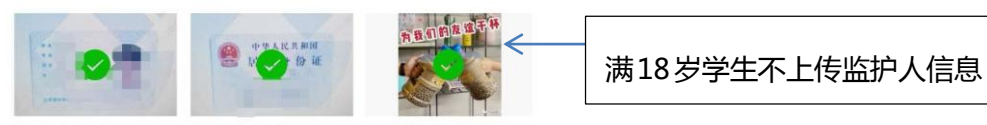

监护人身份证正面 监护人身份证反面 与监护人关系证明

#### 身份信息

请确认您的身份信息是否正确

| 姓名      | 1.0              | $\bigotimes$ |
|---------|------------------|--------------|
| 性别      | 16               |              |
| 证件号码    | CONTRACTOR OF A  | $\otimes$    |
| 地址      | C REAL PROPERTY. | 8            |
| 身份证是否长期 | 精效 否             |              |

| 生效日期               | 200.000  |   |
|--------------------|----------|---|
| 失效日期               | 200.000  |   |
| ┣持卡人信息<br>请填写卡片实际持 | 寺有人信息    |   |
| 持卡人姓名              | 0.0      | 8 |
| 持卡人手机号码            | 马 请输入手机号 |   |
|                    | 下一步      |   |

√步骤 4. 涉税声明

在签名区域签名,签名需清晰可辨识,签完后点击保存按钮,然后点提交进入下一步。 (此步骤为建设银行办卡系统固定步骤)

| ".all ".all 🗭  |         | O & (52)     | 10:14  |
|----------------|---------|--------------|--------|
| く 校园e码通        |         | •••          | ۲      |
| 个人税收居民         | 身份声明文作  | 牛            |        |
| 本人声明: 仅为中国税收居民 | ē       |              |        |
| 本人确认上述信息的真本人研  | 制认上述信息的 | 的真实本。        | 人确     |
| 认上述信息的真实本人确认」  | 述信息的真   | 实本人确实        | 认上     |
| 述信息的真实本人确认上述信  | 自息的真实实  |              |        |
|                | 签       | 名人身份:        | 本人     |
|                |         |              |        |
| > 1            |         | ~            |        |
| -n-            |         | $\checkmark$ |        |
| 121            | 1F      | 71           |        |
|                | U.      | / \          | < l>   |
| )              |         |              | $\sim$ |
|                |         |              |        |
| 回 重新签名         | ⊘ 保存签名并 | ŧ上传          |        |
|                |         |              |        |
|                |         |              | _      |
| 提              |         |              |        |

√步骤 5. 提交申请 签名之后提交申请,提交之后,系统会提示申请结果。

|    | 校园e码通             | ••• | 0 |
|----|-------------------|-----|---|
|    | <b>~</b>          |     |   |
|    | 开卡申请提交成功          |     |   |
|    | 您的开卡申请已提交         |     |   |
|    | 您可在3个工作日之后登录本小程序  | 查看  |   |
|    | 待生成卡号后您可将学费存入,以方何 | 更缴纳 |   |
|    | 感谢您的使用!           |     |   |
|    | 返回首页              |     |   |
|    |                   |     |   |
|    |                   |     |   |
|    |                   |     |   |
|    |                   |     |   |
|    |                   |     |   |
| √步 | 豪骤 6. 实体卡邮制       | をす  |   |

在提交申请后,银行进行制卡手续。实体卡约在两周至三周后,按照学生所提供的地址, 通过顺丰或 EMS 邮寄到学生手中。

√步骤 7. 激活

学生携带银行卡和本人身份证,到附近任意建行网点的柜台或智慧柜员机(STM),进行 卡片激活。如不办理激活,新卡将无法使用。